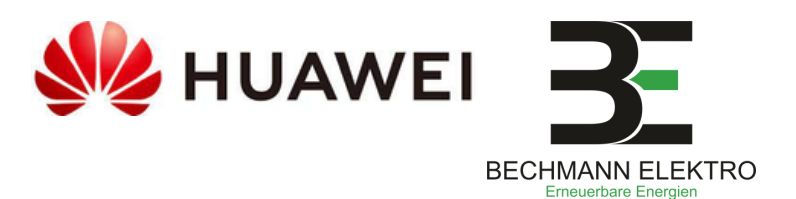

# Fusion Solar App für Ihre PV-Anlage

Seite 1

### #1 | Inbetriebnahme Ihrer Anlage

Ca. 1-2 Wochen nach Fertigstellung der Dachmontage kommen unsere Elektriker für die Elektro-Installation Ihrer Photovoltaikanlage vorbei.

Bitte halten Sie hierzu

- den WLAN-Zugang,
- ein Endgerät (z.B. Ihr Smartphone, Laptop) und
- die zur App-Registrierung gewünschte Mailadresse bereit.

 $\rightarrow$  Gerne können Sie sich bereits im Vorfeld die FusionSolar App herunterladen und einen Account anlagen. (siehe Seite 2)

## #2 | Registrierung Ihrer Anlage

Unsere Elektriker registrieren Ihre Anlage nun bei Fusion Solar.

Daraufhin erhalten Sie eine E-Mail von Huawei in der Sie ein Passwort, sowie einen Registraturlink finden, dem Sie bitte folgen.

**Dies funktioniert erfahrungsgemäß am PC besser, als mit dem Smartphone.** Sie haben 7 Tage Zeit sich erstmalig zu registrieren.

## #3 | App-Account anlegen

Daraufhin werden Sie aufgefordert ein neues, eigenes Passwort zu generieren. Bitte notieren Sie sich dieses in Ihren Unterlagen, da wir keinen Zugriff auf Ihr persönliches Passwort erhalten.

Sie sind nun erfolgreich bei Huawei Fusion Solar registriert und können Ihre Anlage in Echtzeit überwachen.

## #4 | An- & Ausschalten Ihrer Anlage

#### ANschalten:

- 1. Batteriespeicher anschalten (falls vorhanden)
- 2. Sicherung (AC-Schalter) einlegen
- 3. Wechselrichter (DC-Schalter an Unterseite) anschalten

#### AUSschalten:

- 1. Wechselrichter (DC-Schalter an Unterseite) ausschalten
- 2. Sicherung (AC-Schalter) rausnehmen
- 3. Batteriespeicher ausschalten (falls vorhanden)

#### Sie können die Fusion Solar App bereits herunterladen und sich dort registrieren, ohne eine Mail erhalten zu haben. Mehr Infos siehe Seite 2

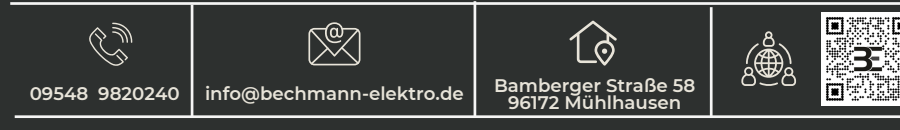

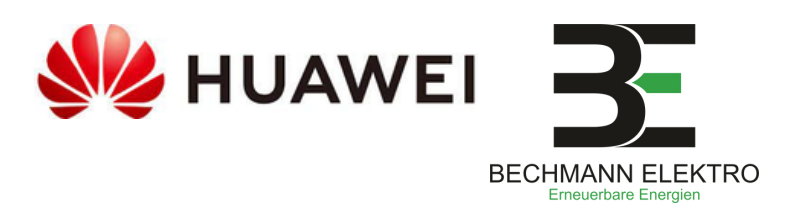

# Fusion Solar App für Ihre PV-Anlage

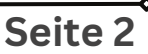

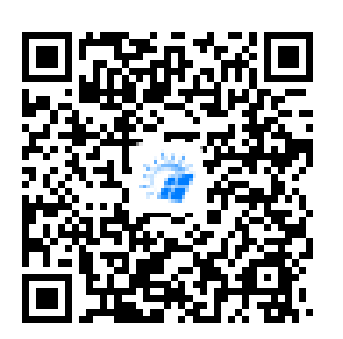

## #5 | App-Download

Option 1: Apple iPhone

Laden Sie sich die FusionSolar App in Ihrem Applestore herunter.

#### **Option 2: Android Smartphone**

Laden Sie sich die Huawei AppGallary im PlayStore herunter. Laden Sie sich die FusionSolar App durch Scannen des QR-Codes über die Huawei AppGallary herunter. (Huaweiprodukte sind im Google PlayStore nicht verfügbar)

## #6 | App-Download

Nachdem Sie die App erfolgreich installiert haben werden Sie aufgefordert die Datenschutzrichtlinien zu bestätigen. Lesen und bestätigen Sie diese durch zustimmen.

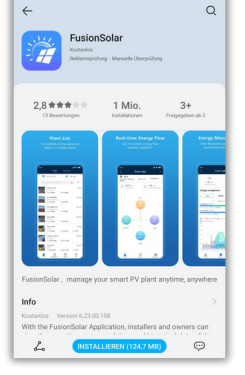

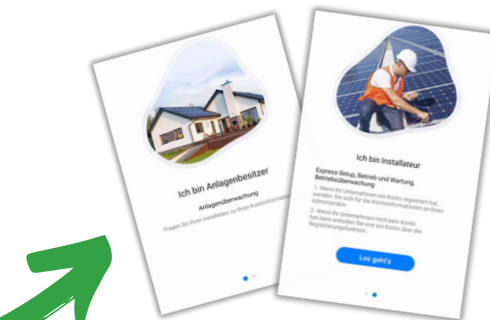

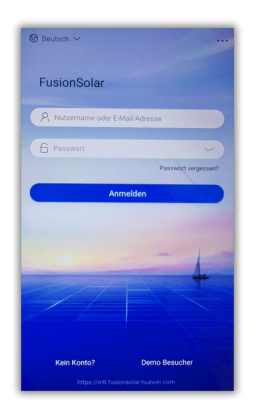

## **#7 | Los geht** s!

Bamberger Straße 58

Nachdem Sie sich mit Hilfe des Registrierungslinks (kommt per Mail!) bei Fusion Solar registriert haben können Sie sich mit Ihrem Zugang in der App anmelden.

Für die App-Registrierung erhalten Sie einen Code in einer separaten Mail, bitte klicken Sie hierzu vorher aktiv auf "Code senden".

 $\mathbb{X}$ 

Ċ